## Інструкція по роботі з захищеними носіями (токенами) в М.Е.Дос

## Для роботи з токенами AVEST необхідно зробити наступне:

- Встановлюємо утиліту розробника для роботи з захищеними носіями (для роботи з Токен AVEST необхідна інсталяція програми AvKeysTool - https://www.avest.com.ua/ru/programmi/) <u>При мережевому варіанті роботи дані операції потрібно зробити на робочій станції та сервері</u>

- Переходимо на диск **C:\Program Files\Medoc**\, та в файлі **UniCryptD.ini**, що знаходиться в директоріях \32 та \64 кореневого каталогу, додати запис:

Library[наступний порядковий номер]=[назва бібліотеки]

Name[наступний порядковий номер]=AVEST01

## Наприклад:

Library4=avcryptokinxt.dll

Name4=AVEST01

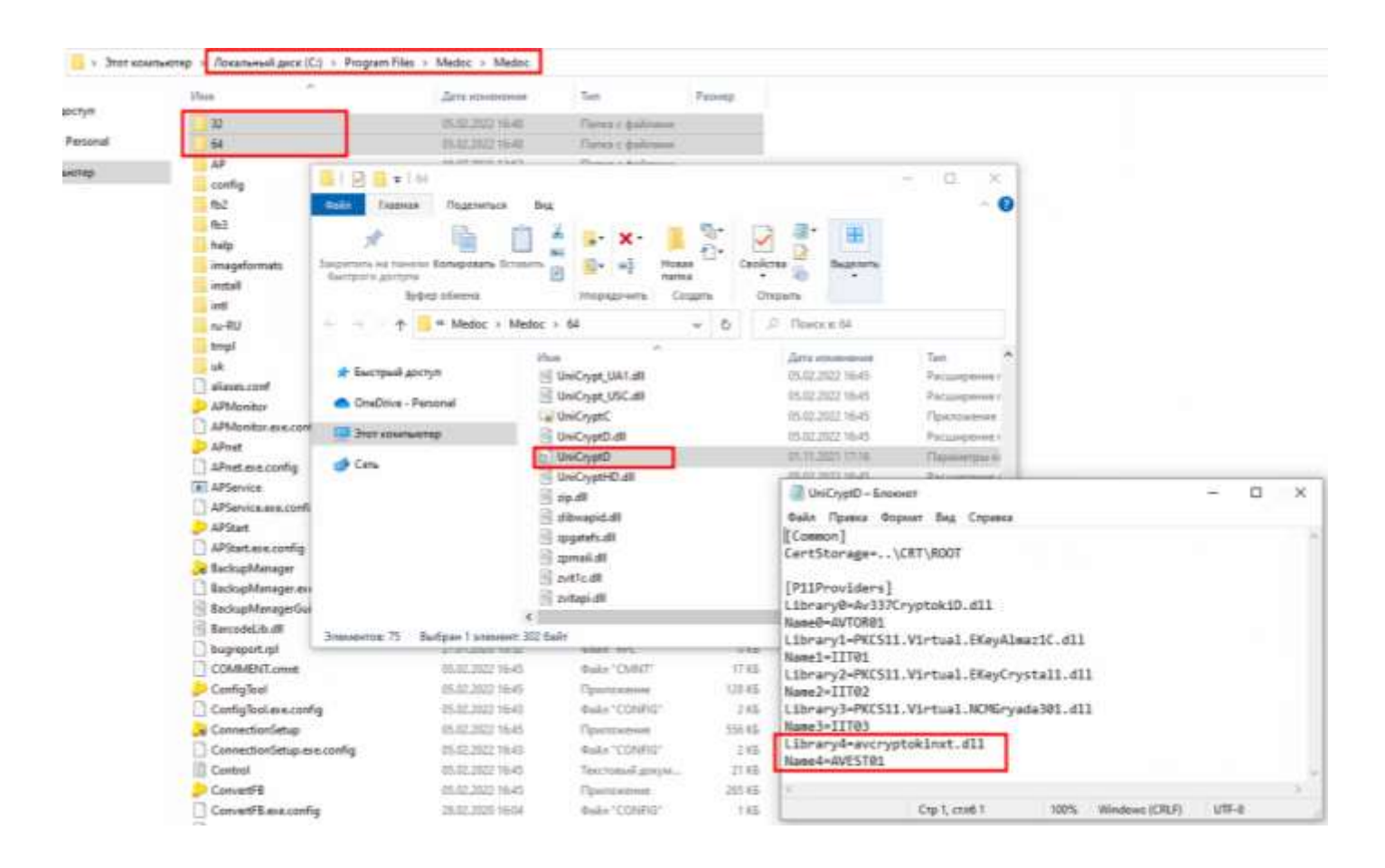

- Загружаємо сертифікати, для цього відкрити программу МЕДос та перейти в Головне меню –

Адміністрування – Сертифікати.

| me doc                                                                                                    | Файл Правка Виглад Сервіс Довідка                                                                                                    |
|----------------------------------------------------------------------------------------------------|----------------------------------------------------------------------------------------------------|
| Poster                                                                                                    | Головне меню 4                                                                                                    |
| Роздая<br>Эантність<br>Облік ПДВ<br>Первинні документи<br>Первинні документи<br>Довідки державних органів<br>Пьфорнер<br>Сої Інтеграція<br>Облік акцизного податку | Паранетри систени<br>Налаштування отринання первинних документів<br>Налаштування комплектності бланків<br>Сертифікати<br>Документи від розробника<br>Керуаання кодон доступу<br>Управління кодон доступу<br>Управління кодон доступу<br>Управління кодон доступу<br>Управління роляни<br>Управління роляни<br>Управління роляни<br>Маральних задань<br>Архівування документів<br>Майстер перенесення організації у веб-сервіс СОТА |
| <ul> <li>рро</li> <li>Зарплата</li> <li>Довідники</li> <li>Адивністрування</li> </ul>                                                                              | 2                                                                                                    |

Натискаємо кнопку Додати сертифікат, та вибираємо наші два заздалегідь загружені сертифікати (сертифікат Підписання та Шифрування)

| Управлини сертифилтани<br>Встановний сертифилти                                | Dequitive                          |                                           |                                    |                                     | ×        |
|--------------------------------------------------------------------------------|------------------------------------|-------------------------------------------|------------------------------------|-------------------------------------|----------|
| Залеки на сертифиат<br>Остановлені сертифікати РРО<br>Зальки на сертифікат РРО | 🕂 — 🦛 💠 этот компьютер > Загрузи   | ~ 0                                       | 🛩 👌 🖉 Понска Інгрубон              |                                     |          |
|                                                                                | Yespaniets - Hose serve            |                                           |                                    | \$21 ·                              |          |
| документи від розробника                                                       | <ul> <li>Быстрый доступ</li> </ul> | ныя<br>У Сегодня (2)                      | Для наменения                      | Terr                                | Palwep   |
|                                                                                | DodDive - Personal                 | © 10-4558<br>© 10-4588 5                  | 61263031558<br>612630321558        | Сяртафицот беза<br>Сертифицот беза  | 28<br>29 |
|                                                                                | ( <b>#</b> Cen                     | o galenio (c)<br>oldi<br>leiegram Desktop | 00.08.2021 1427<br>00.09.2021 1427 | Патко I файлана<br>Патко I файланан |          |
|                                                                                |                                    | 4                                         |                                    |                                     | 1        |
|                                                                                | Phan doulnai                       | 1                                         | 6                                  | Osilro ceptodearts (*.              | crt,*    |

## s, s, @ s Ø <del>\_</del> \$ ≮ ♦ ≎ 15 Ø 0 ∂ ♥ (†·

| OV YCT2+DER | STH BERCHING                                                                                                    | fipiamus/Hairmovsaum                                                                                                    | Excapeus                  | - Stanlerv Brevill JOH | ENM | Twn      | Сериний номер | neravavana     |
|-------------|----------------------------------------------------------------------------------------------------|----------------------------------------------------------------------------------------------------|---------------------------|------------------------|-----|----------|---------------|----------------|
| ACCOUNT OF  | California and Color                                                                                                    | and the second second se | KHEAD "wSign" TOP "InaAd" | 25.04.2024             |     | Директар | #945          | Ulv:\$pybarres |
| ALCONO.     | And and a second second s | Contraction of the American States                                                                                                    | KHEDT "#Sign" TOB "InsAd" | 28.04.2024             |     | Директор | +045          | Підлясання     |

- Перевіряємо наявність встановленого носія. Натискаємо Файл – Захищений носій (Token) –

Встановлені носії та перевіряємо.

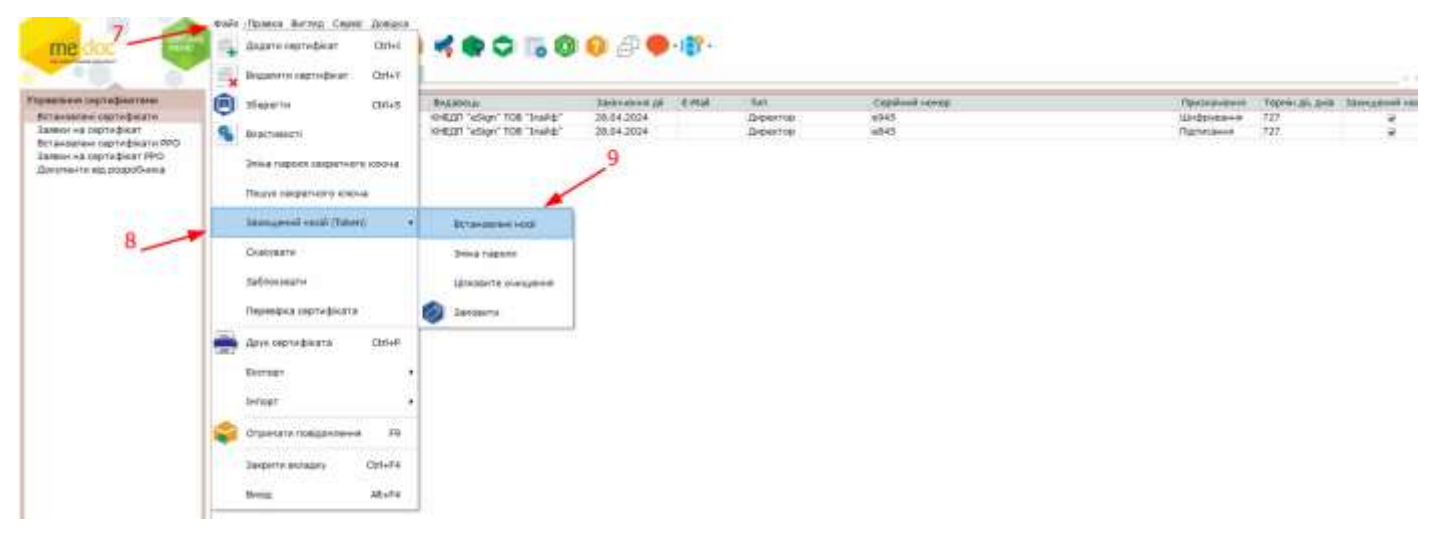

| Зстановлені носії                                       |                                                                                 |
|---------------------------------------------------------|---------------------------------------------------------------------------------|
| vestUA AVEST KEY AVK52300<br>ахищений носій з секретним | 12158<br>и ключами:<br>(Директор) Ключ підписання<br>(Лиректор) Ключ підписання |
|                                                         | (Директор) Ключ шифрування                                                      |
|                                                         |                                                                                 |
|                                                         |                                                                                 |
|                                                         |                                                                                 |
|                                                         |                                                                                 |
|                                                         |                                                                                 |

Захищений носій (Token) в М.Е.Дос готовий для підпису!